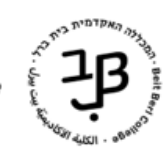

## הגדרת קבוצות ב-moodle

ב-moodle קיימת אפשרות לחלק את הסטודנטים בקורס לקבוצות.

את החלוקה לקבוצות אפשר להגדיר באופן אוטומטי, או על ידי בחירת המרצה איזה סטודנט לשייך לאיזו קבוצה או לאפשר לסטודנטים לשבץ את עצמם לקבוצות שפתחנו.

לאחר שאנו מגדירים את הקבוצות נוכל להגדיר פעולות מסוימות ביחס לקבוצה מוגדרת, כגון פעילות או מידע אשר יהיו זמינים רק לסטודנטים המוגדרים באותה הקבוצה, פורום לקבוצה מסויימת, שיוך מאמרים לקבצה מסויימת ועוד.

## הגדרת קבוצה, ובחירת סטודנטים לקבוצה על יד המרצה

1. בסרגל הניהול נלחץ על משתתפים

| • פעולות נוספות | דוחות | ציונים | משתתפים | הגדרות | קורס |
|-----------------|-------|--------|---------|--------|------|
|                 |       |        |         |        |      |

2. בתיבה 'משתתפים ושיוך לתפקיד נבחר באפשרות "קבוצות":

| משתתפים ושיוך לתפקיד                                                              |
|-----------------------------------------------------------------------------------|
| שיוך לתפקיד בקורס                                                                 |
| משתתפים ושיוך לתפקיד                                                              |
| שיטות שיוך לתפקיד                                                                 |
| <b>קבוצות</b><br>קבוצות<br>אוספי קבוצות<br>סקירה כללית<br><b>הרשאות</b><br>הרשאות |
| בדיקת הרשאות                                                                      |
| יצירת קבוצה<br>3. בתחתית המסך נבחר ב-<br>4. בחלון שייפתח יש לתת שם לקבוצה         |
| א הגדרות כלליות 🗡                                                                 |
| שם הקבוצה                                                                         |
|                                                                                   |

.5 נלחץ על שמירה.

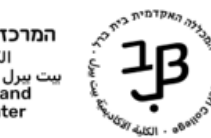

6. להוספת סטודנטים לקבוצה נסמן את הקבוצה שהוגדרה וללחוץ על

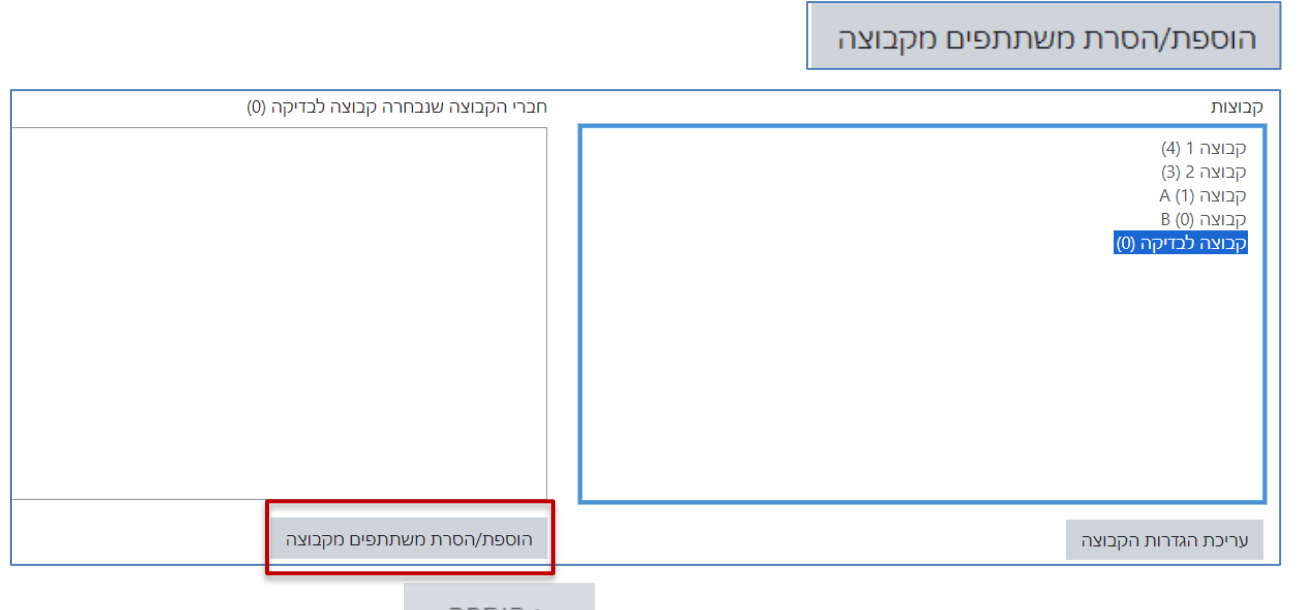

נבחר את הסטודנטים שרוצים להוסיף לקבוצה וללחוץ על

|   | 1 | IDOL | 1 |
|---|---|------|---|
| • |   |      |   |
| • |   |      |   |
|   |   |      |   |

|                                            | קבוצה לבדיקה | הוספת/הסרת משתתפים מקבוצה: |
|--------------------------------------------|--------------|----------------------------|
| משתמשים זמינים                             |              | חברי הקבוצה                |
| (2) איין איין איין איין איין איין איין איי | א הוספה ►    | אין                        |
|                                            | ; לקבוצות    | חזרר                       |

8. בסיום יש ללחוץ בתחתית המסך על

- <u>הגדרת קבוצות ושיוך אוטומטי, של סטודנטים לקבוצה</u>
  - 1. בסרגל הניהול נלחץ על משתתפים

| • פעולות נוספות | דוחות | ציונים | משתתפים | הגדרות | קורס |
|-----------------|-------|--------|---------|--------|------|
|                 |       |        |         |        |      |

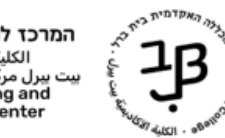

2. בתיבה 'משתתפים ושיוך לתפקיד נבחר באפשרות "קבוצות":

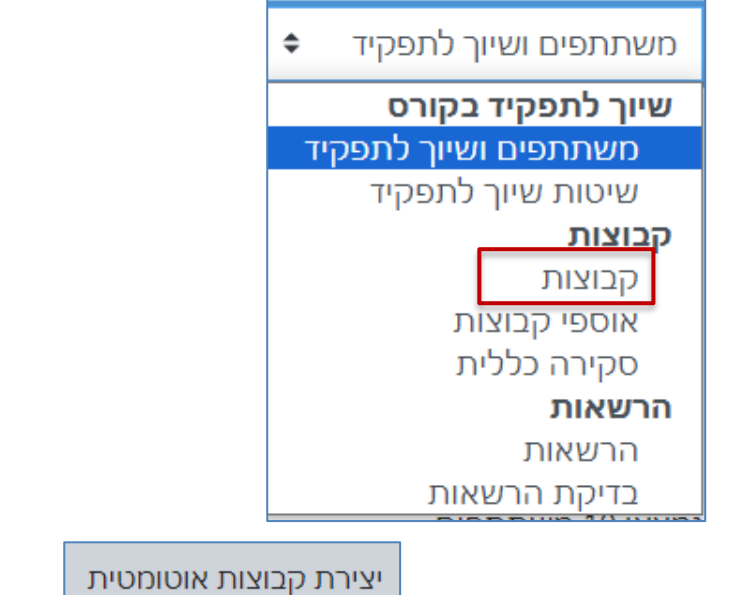

- 3. בתחתית המסך נבחר ב-
- 4. נגדיר את הבסיס להגדרת הקבוצות

| ניתן שם לקבוצות                                           |                | 1          | נגדיר את הבסיס להגדרת הקבוצוו | • |
|-----------------------------------------------------------|----------------|------------|-------------------------------|---|
| לדוגמה קבוצה מס'<br>הוספת הסמל @ יגדיר                    |                |            | י כללי ∽                      |   |
| את הקבוצות כ-ABC<br>הוספת הסמל # יגדיר<br>את הקבוצה כמספר |                | <b>9 9</b> | תבנית שמות הקבוצות            |   |
| נבחר האם להגדיר מספר<br>קבוצות אן מספר<br>סטודנטים לקבוצה | כמות הקבוצות 🗢 | חלוקה של   | יצירה אוטומטית מבוססת לפי     |   |
| נגדיר את הכמות                                            |                | 0          | כמות חברים או כמות קבוצות     |   |

. תחת ההגדרה חברי קבוצה נבחר הקצאה אקראית, הסטודנטים בקורס יחולקו באופן אוטומטי לקבוצות שהגדרנו

| \$<br>אקראי | הקצאת חברי קבוצה |
|-------------|------------------|
|             |                  |

## הגדרת קבוצות ריקות המאפשרות לסטודנטים להשתבץ לקבוצה עצמאית

- נחזור על שלבים 4-1
- 5. תחת ההגדרה חברי קבוצה נבחר, ללא הקצאה כדי ליצור קבוצות ללא שיוך סטודנטים

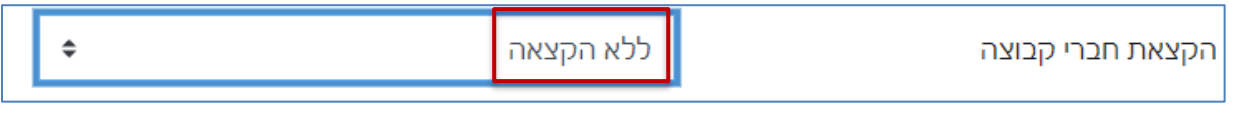

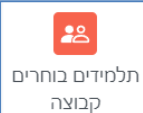

6. כדי לאפשר לסטודנטים להשתבץ לקבוצה באופן עצמאי נוסיף את הרכיב

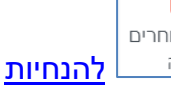

3